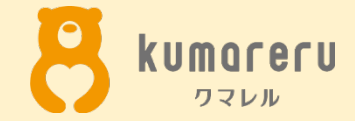

## Google Meetの 使いかた

最終更新日:2020年7月16日 ※本資料の無断配付は禁止しています

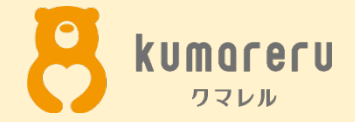

2. ミーティングに招待する

2-1.ミーティングに招待する(PC)

2-2.ミーティングに招待する(スマートフォン)

3.招待された場合

4.カメラとマイクの設定

4-1.カメラとマイクの設定(PC)

4-2.カメラとマイクの設定(スマートフォン)

5.アイコンの設定

5-1.アイコンの設定(PC)

5-2.アイコンの設定(スマートフォン)

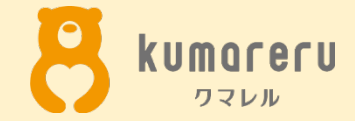

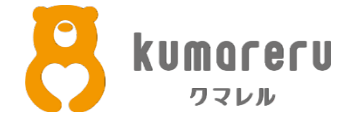

### ①Googleアカウントの公式サイトにアクセスし 「Googleアカウントを作成」をクリック

| Google アカウント            |                                                                                                | ⑦ Ⅲ | ログイン |
|-------------------------|------------------------------------------------------------------------------------------------|-----|------|
| ۵-۸                     | Geoced                                                                                         |     |      |
| <b>运</b> 個人情報           |                                                                                                |     |      |
| データとカスタマイズ              |                                                                                                |     |      |
| € セキュリティ                | Google アカウントにログインすれば、情報、アクティビティ、セキュリティ オ                                                       |     |      |
| 2、情報共有と連絡先              | プション、プライバシーの設定を確認、管理することで、Google の利便性を高め<br>ることができます。                                          |     |      |
| ➡ お支払いと定期購入             | プライバシー オプションの一部をここで確認、調整できるほか、Google アカウ<br>ントにログインまたは Google アカウントを作成すると、さらに細かく管理でき<br>ます。 詳細 |     |      |
|                         | ログイン<br>Google アカウントを作成                                                                        |     |      |
|                         |                                                                                                |     |      |
|                         |                                                                                                |     |      |
|                         |                                                                                                |     |      |
|                         |                                                                                                |     |      |
|                         |                                                                                                |     |      |
|                         |                                                                                                |     |      |
| プライバシー ポリシー ・ 利用規約 ・ ヘル | J                                                                                              |     |      |

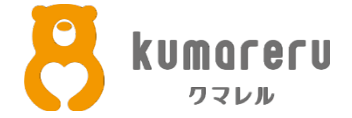

### ②名前、ユーザー名、パスワードを入力し「次へ」をクリック

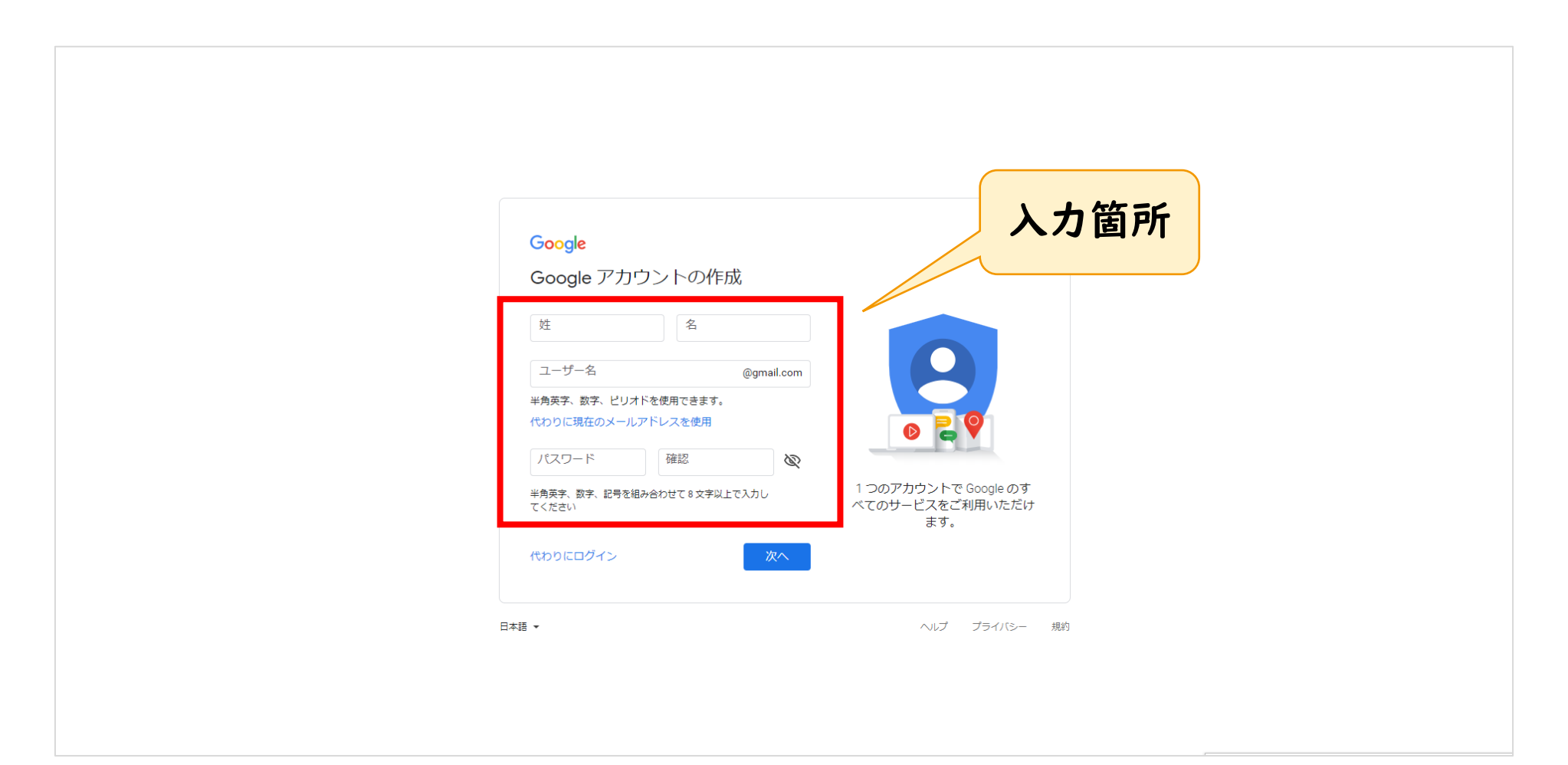

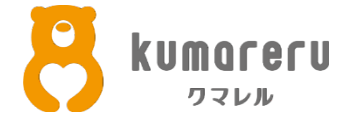

### ③生年月日、性別を入力し「次へ」をクリック

※電話番号と再設定用のメールアドレスは省略可

|   | Cocgle へようここ     ● @gmail.com     ● @gmail.com | (個人情報は非公開であり、安全です | 箇所 |  |
|---|----------------------------------------------------------------------------------------------------|-------------------|----|--|
| E | 本語 ▼                                                                                                    | ヘルプ プライバシー 規約     |    |  |

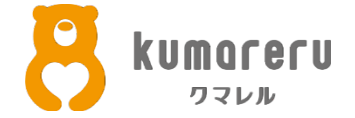

### ④プライバシー ポリシーと利用規約を読み「同意する」をクリックすると アカウントの作成が完了します

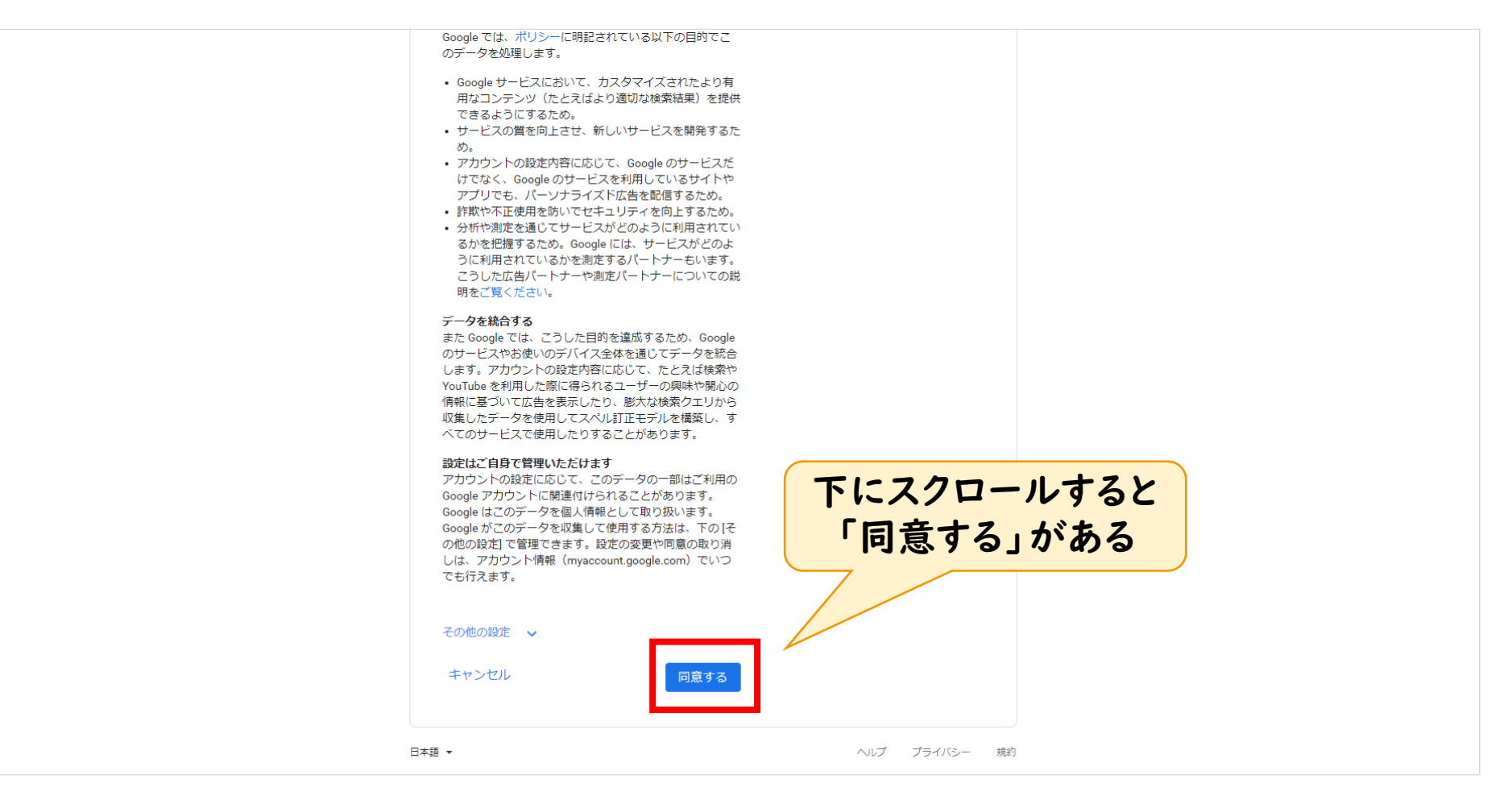

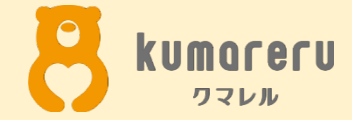

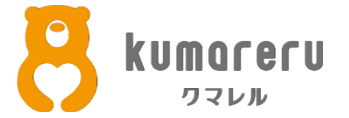

### ①ログインした状態で、Google Meetの公式サイトにアクセスし 「ミーティングに参加または開始」をクリック

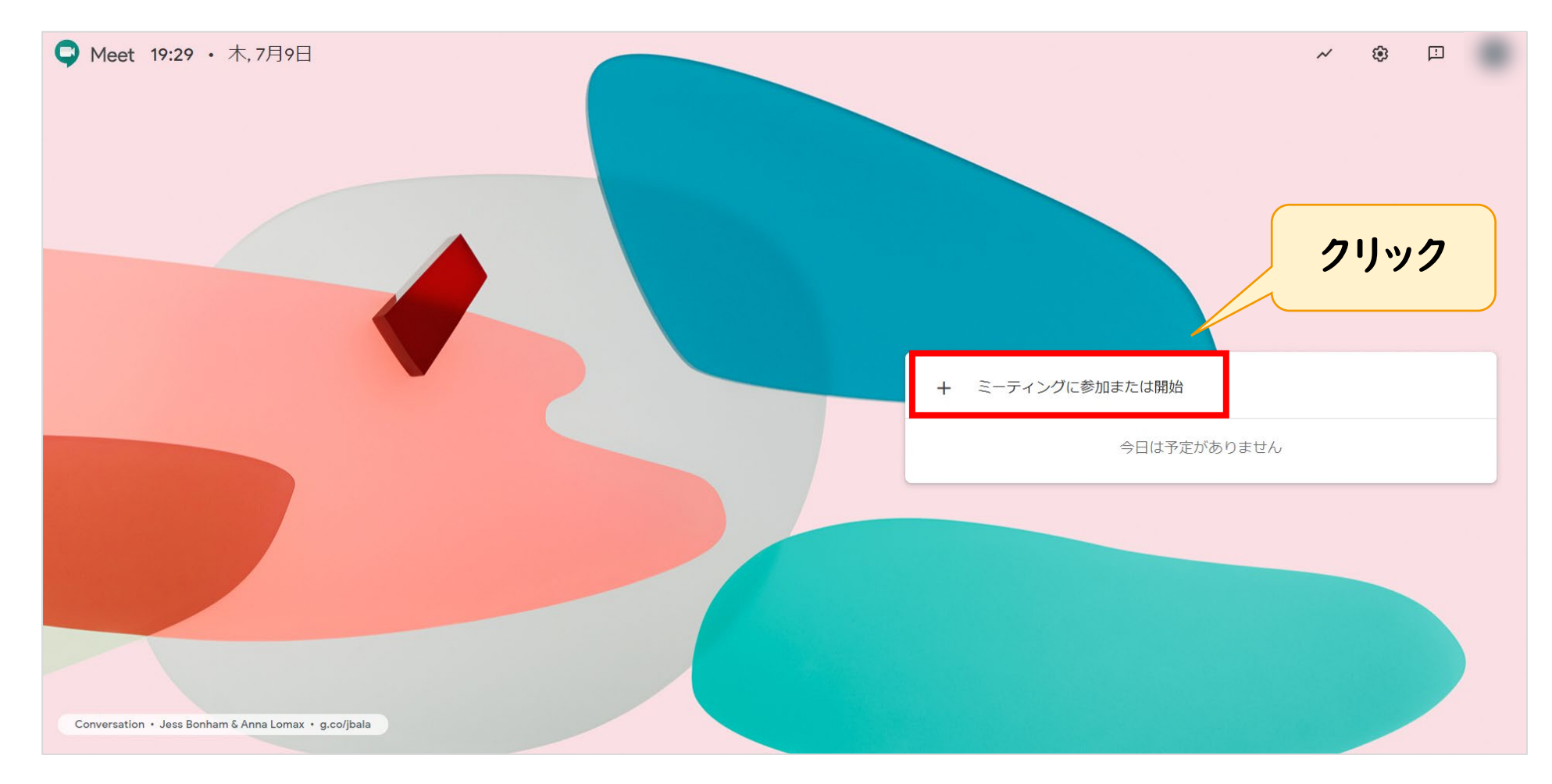

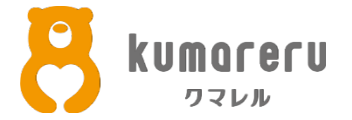

②「続行」をクリック

#### ※Googleアカウントの名前とは別の名前を使う場合は、入力欄にニックネームを入力します

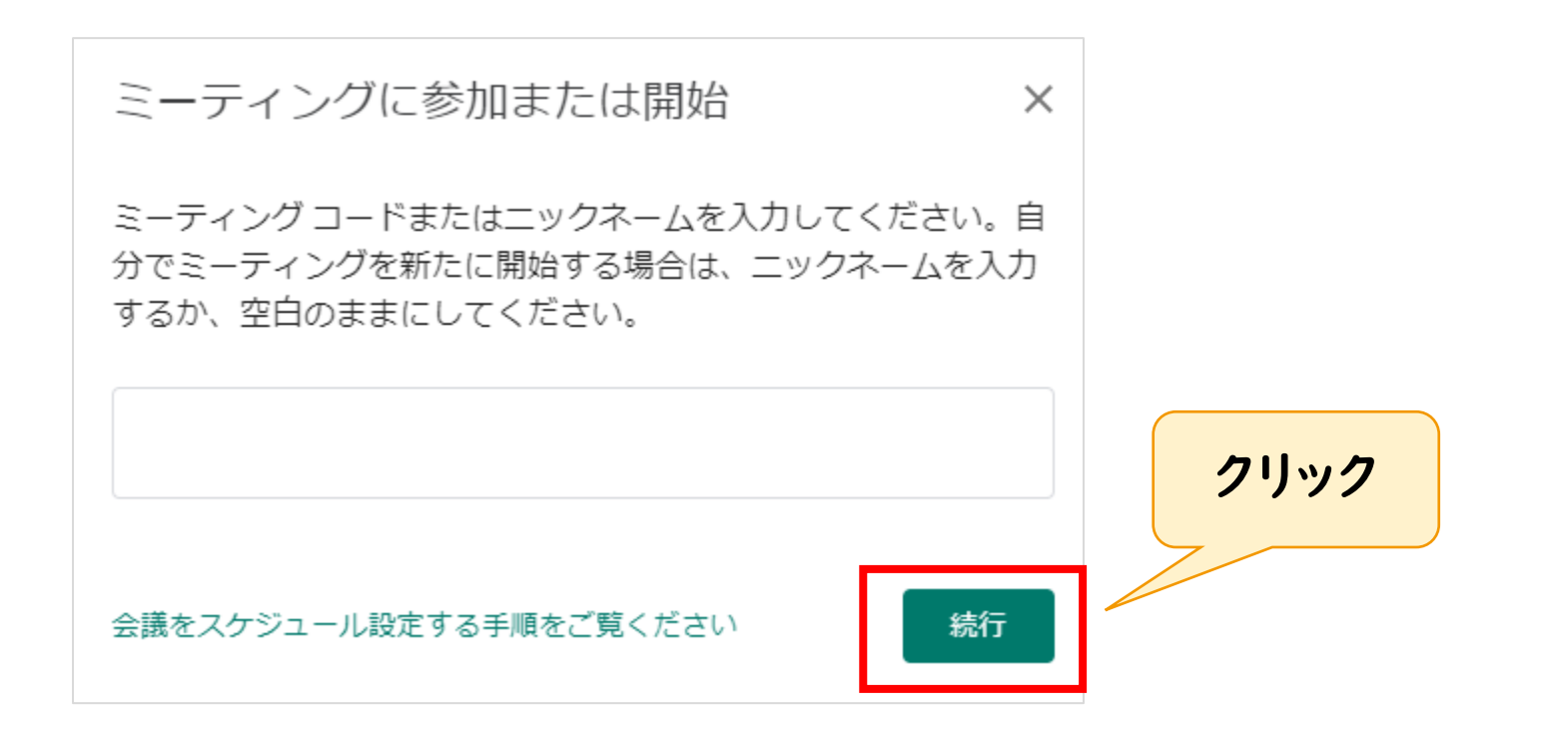

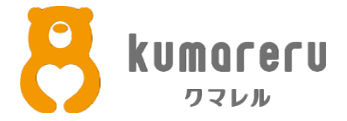

#### ③「今すぐ参加」をクリック ※画像はミュート、カメラオフの状態です

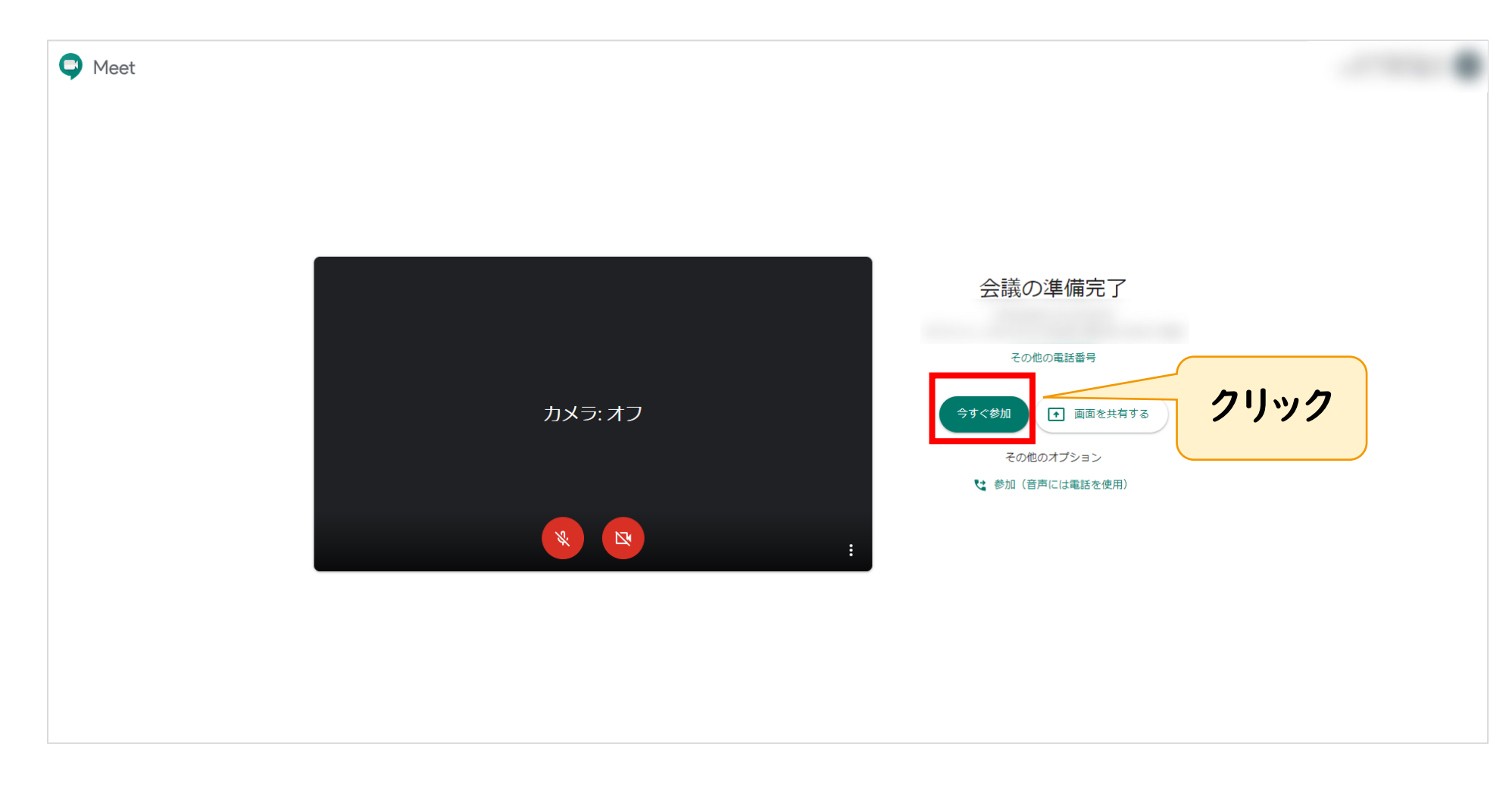

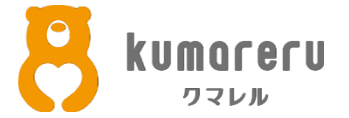

### ④ミーティング画面に移動したときに表示されるリンクを共有することで 相手を招待できます

| ユーザーの追加                    | ×      |
|----------------------------|--------|
| ミーティングに招待したユーザーと、この情報を共有しま | ŧŦ     |
| https://meet.google.com/   | このリンクを |
| ダイヤルイン: (JP) +81           | 共有する   |
| その他の電話番号                   |        |
| □ 参加に必要な情報をコピー             |        |
| ❷+ ユーザーを追加                 |        |

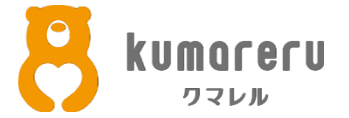

### ⑤左下の「^」をクリックすることでも、招待リンクを表示できます

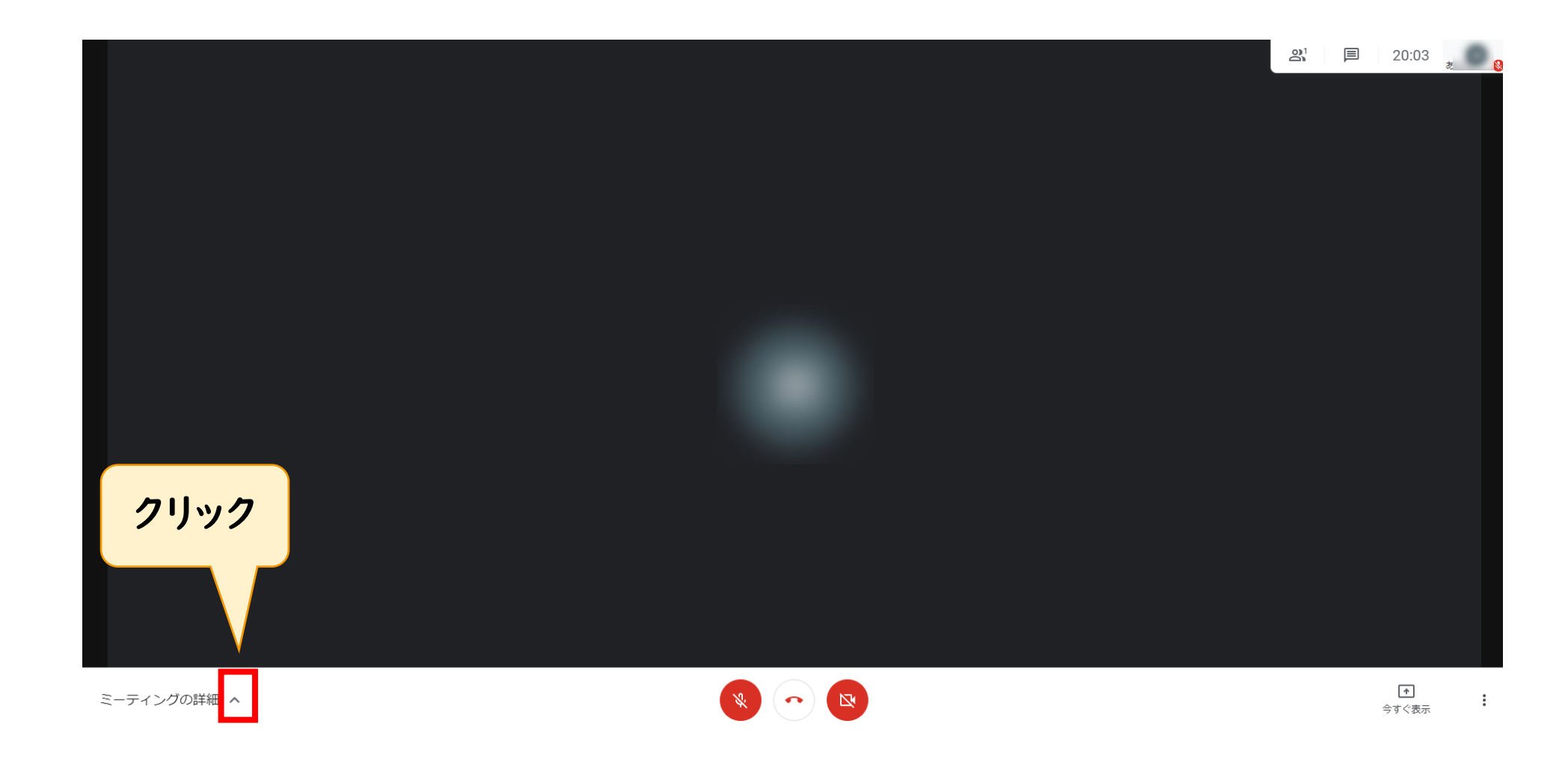

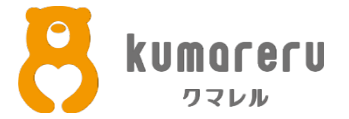

### ⑥相手が招待リンクをクリックすると、ミーティング画面に 参加してきます

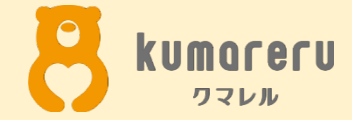

### 2-2.ミーティングに招待する (スマートフォン)

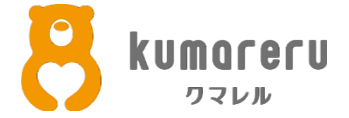

### ①「App Store」または「Google Play ストア」から Google Meetをインストールします

**App Store** 73% Il docomo 穼 19:54 Q google meet ⊗ キャンセル Google マップ - 乗換… 入手 GPS ナビや交通情報、都市案・ ★★★★★ 80.6万 Google マップを使って、より速く簡単に世界を移動しまし ょう。Google マップの地図には 220 を超える国と地域、何 Google Meet セキュアなビデオ会議 入手 \*\*\*\*\* 224 デベロッパ Google LLC Q 4 Today ゲーム App アップデート 検索

#### Google Play ストア

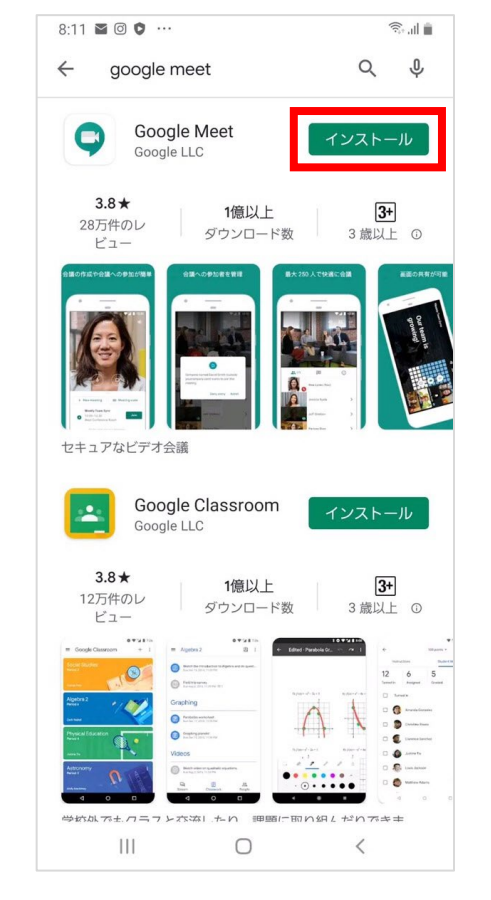

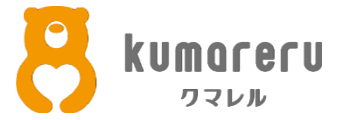

### ②Google Meetのアプリを起動後「ログイン」をタップし、ログイン

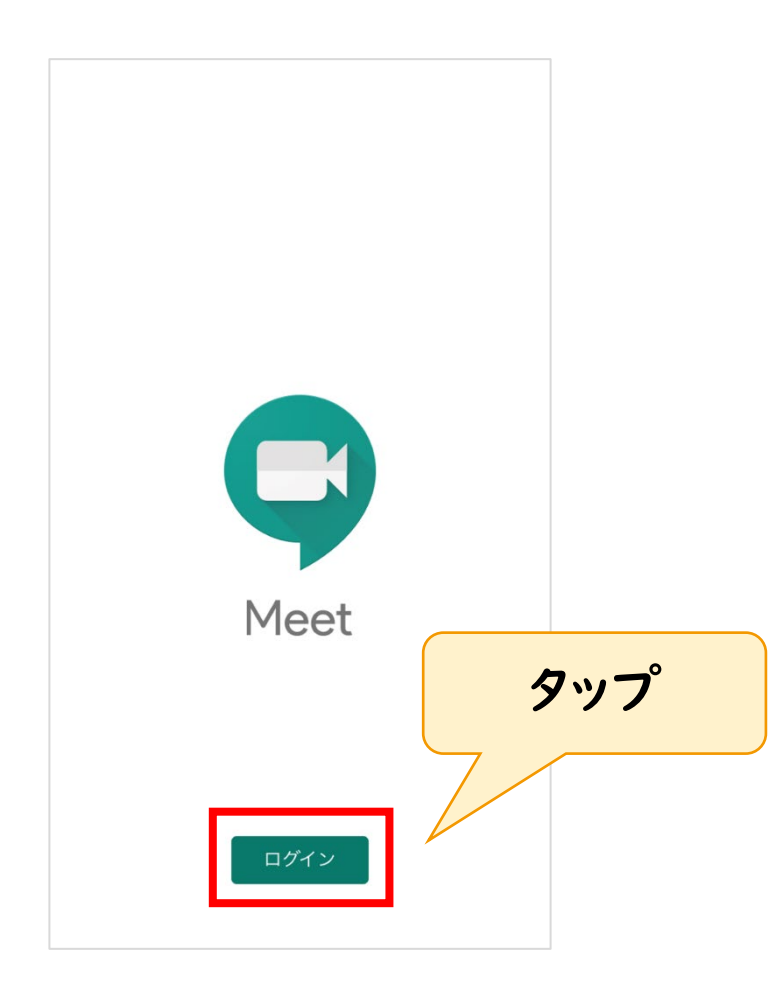

2-2.ミーティングに招待する(スマートフォン)

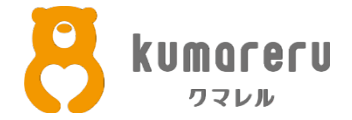

### ③「新しい会議」をタップ ※画像はミュート、カメラオフの状態です

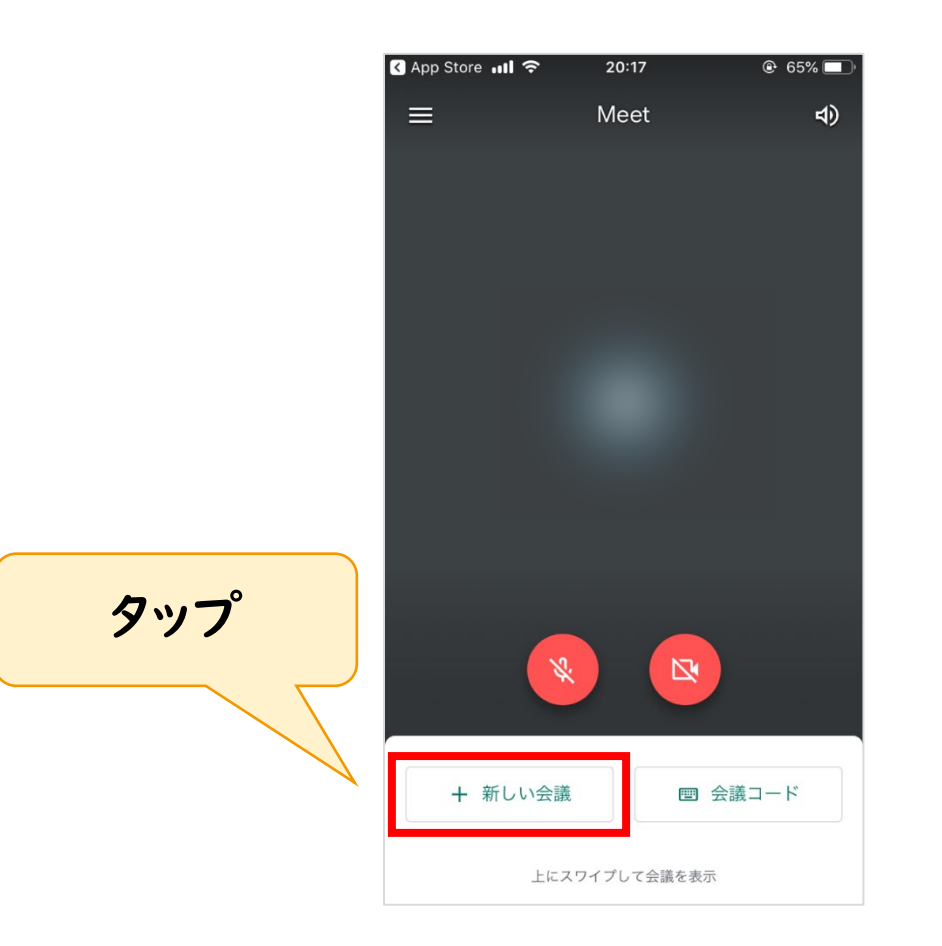

2-2.ミーティングに招待する(スマートフォン)

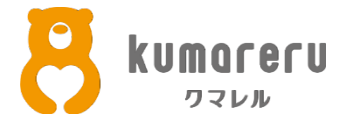

### ④「参加に必要な情報を共有」をタップし「コピー」をタップすると 招待リンクがコピーされます

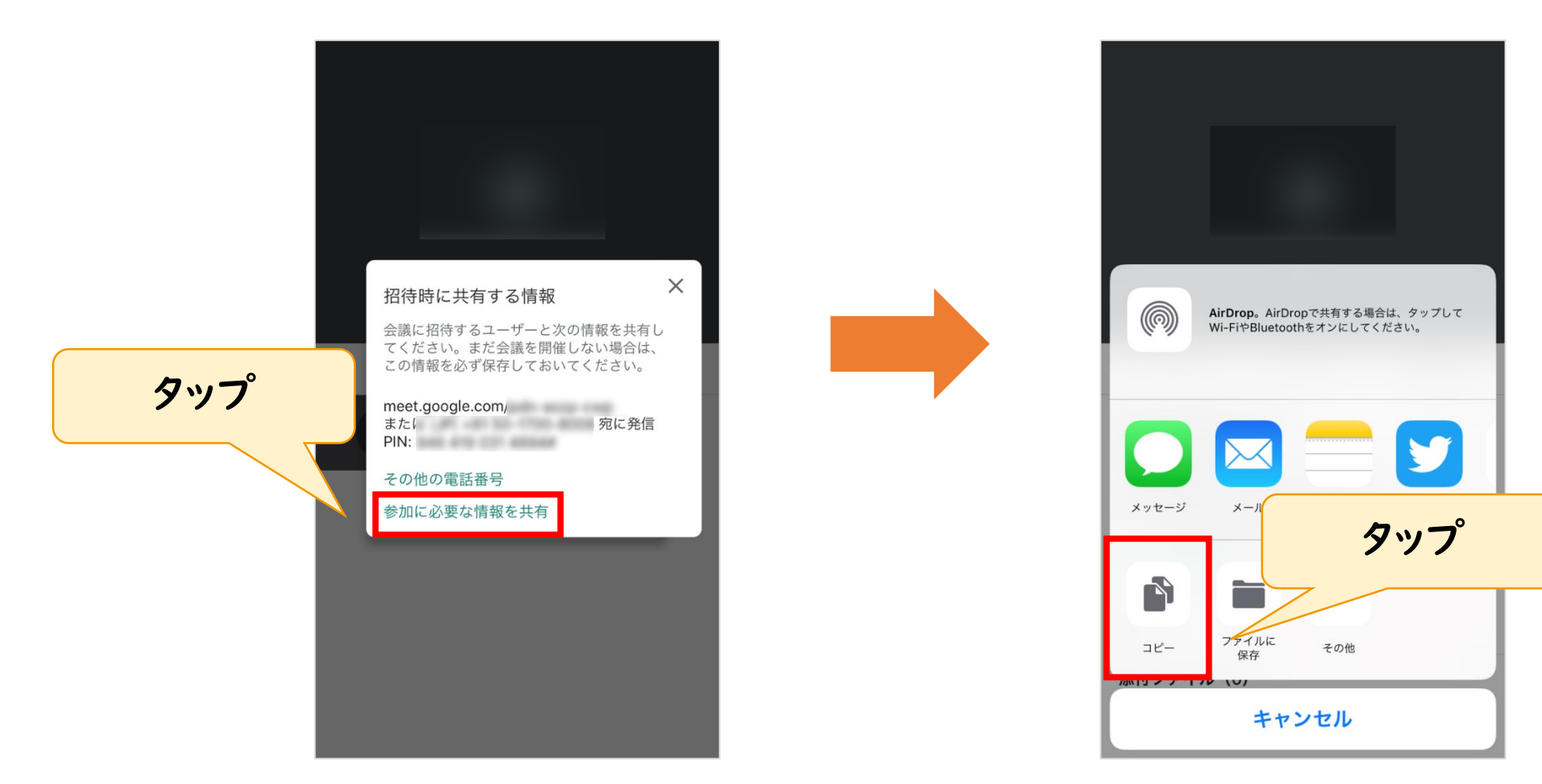

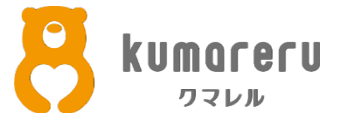

### ⑤相手が招待リンクをクリックすると、ミーティング画面に 参加してきます

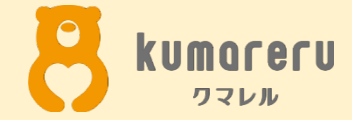

### 3.招待された場合

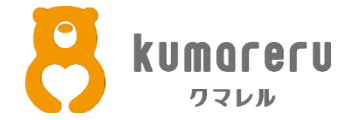

### ①相手から送られた招待リンクをクリック(スマホならタップ)すれば ミーティングに参加できます

※Google Meetのリンクは「https://meet.google.com/~~~」

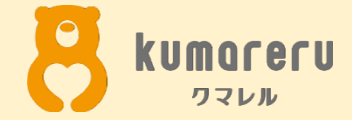

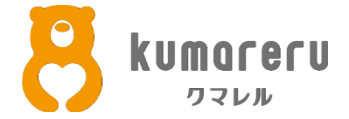

### ①右下の赤枠で囲った箇所をクリックし「設定」をクリック

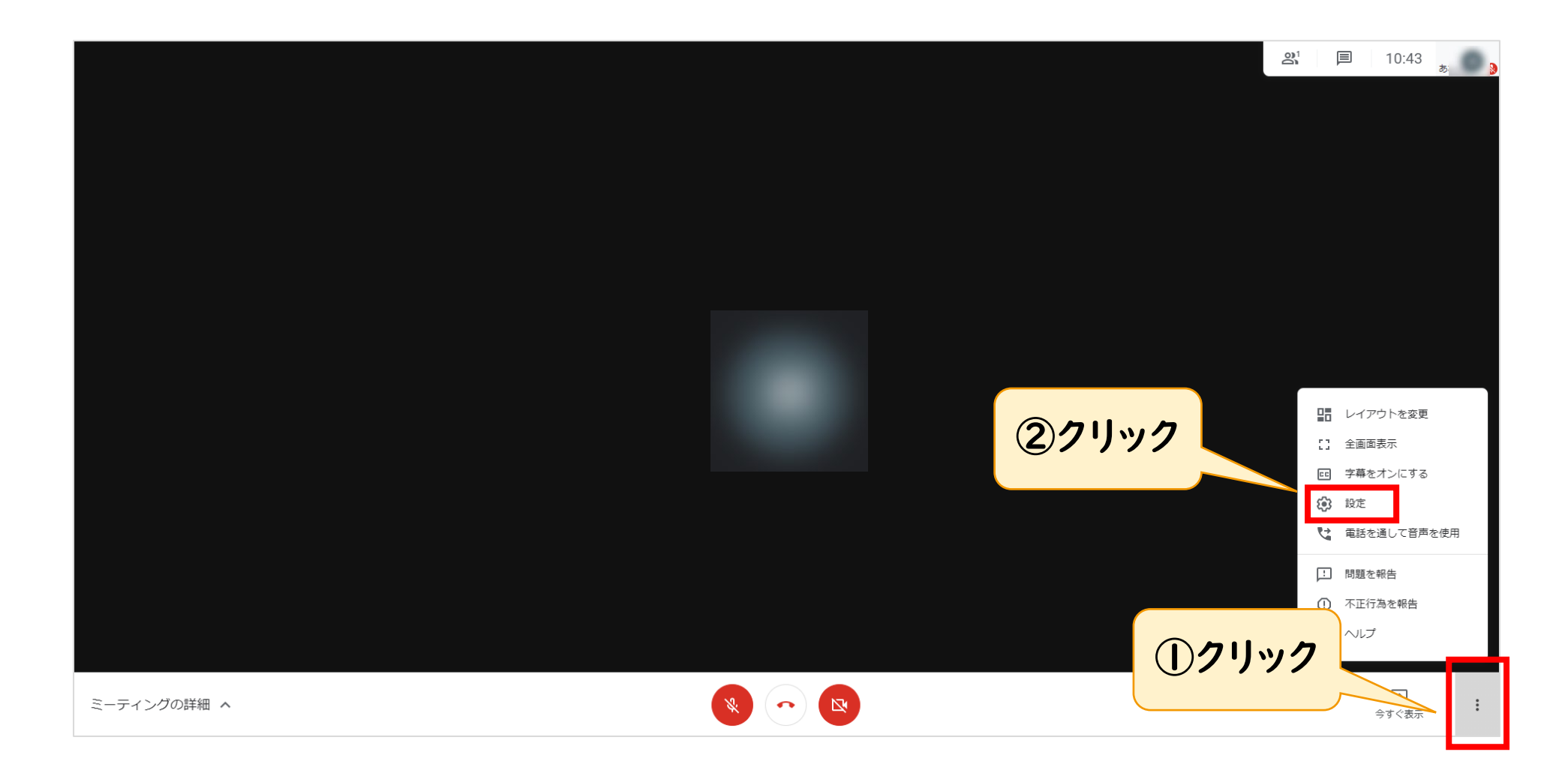

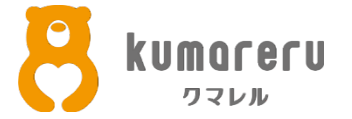

### ②マイクとスピーカーの設定をする場合は上の「音声」をクリック カメラの設定をする場合は上の「動画」をクリック

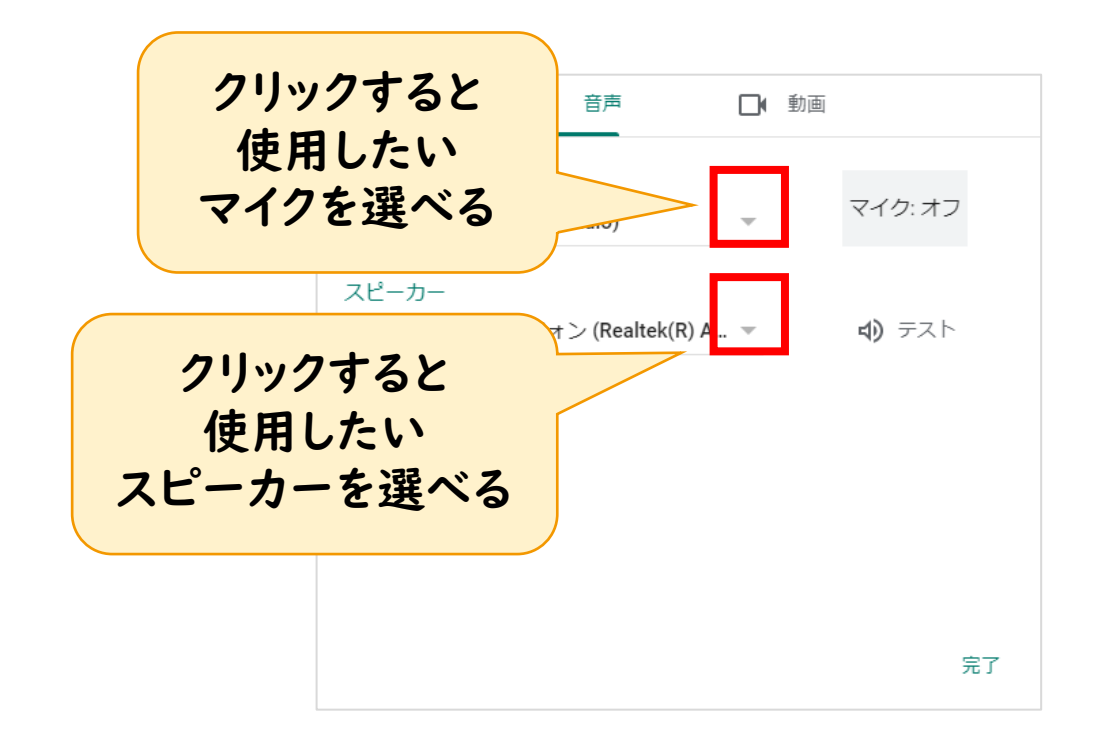

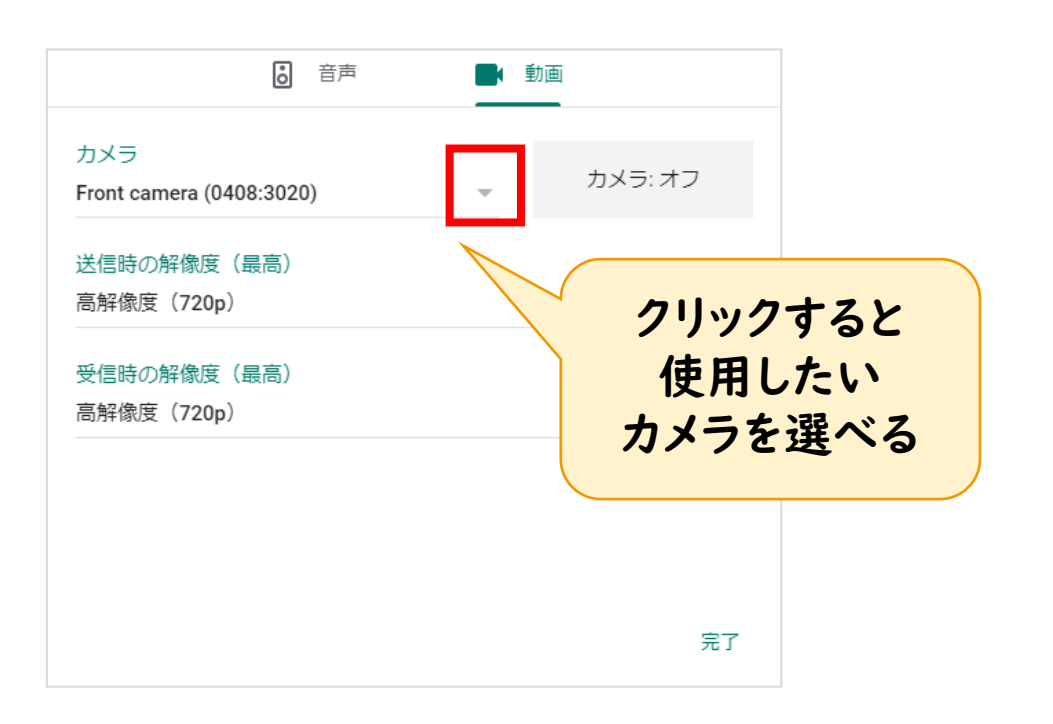

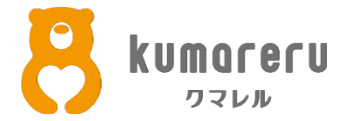

#### ③マイクのオンオフを切り替えるときは、下のマイクのアイコンをクリック

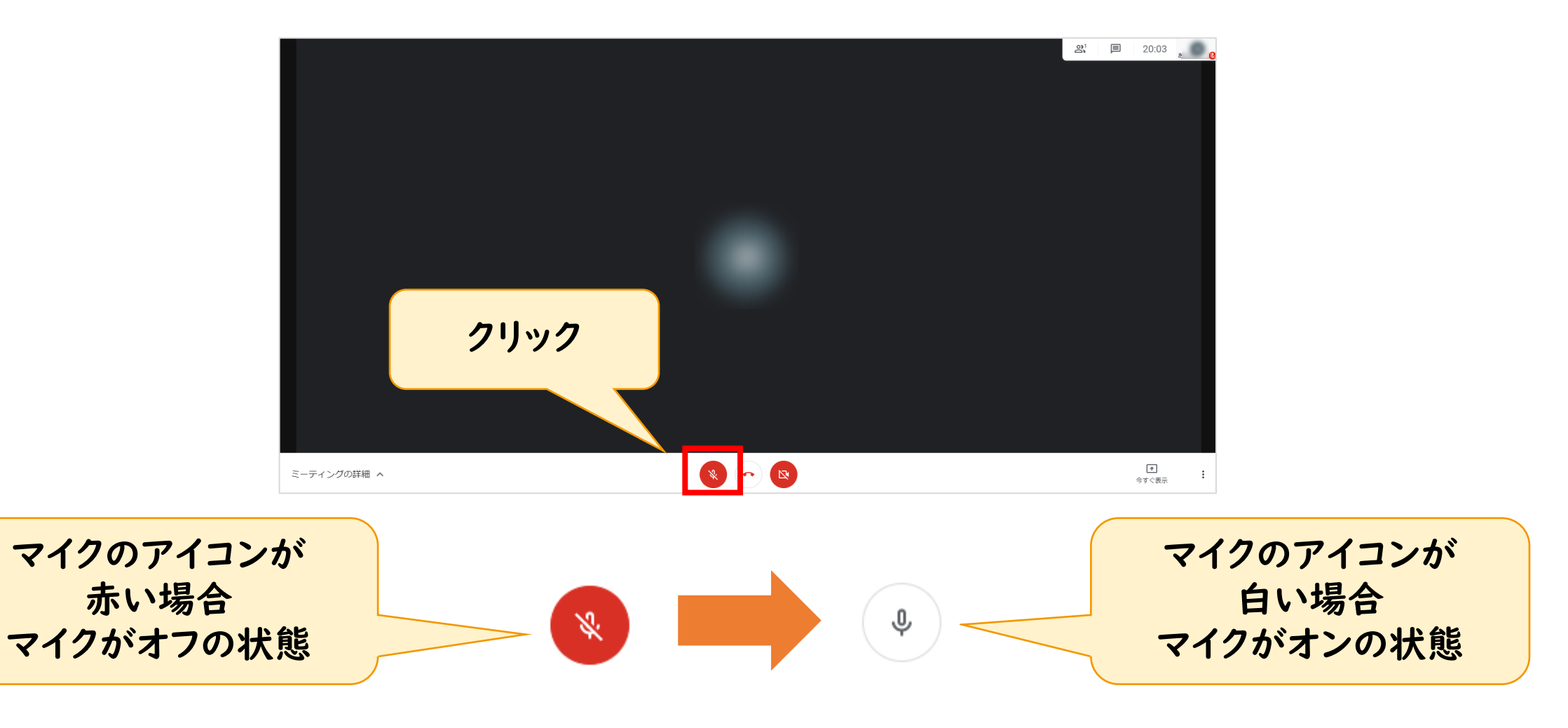

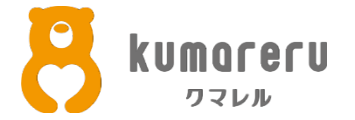

#### ④カメラのオンオフを切り替えるときは、下のカメラのアイコンをクリック

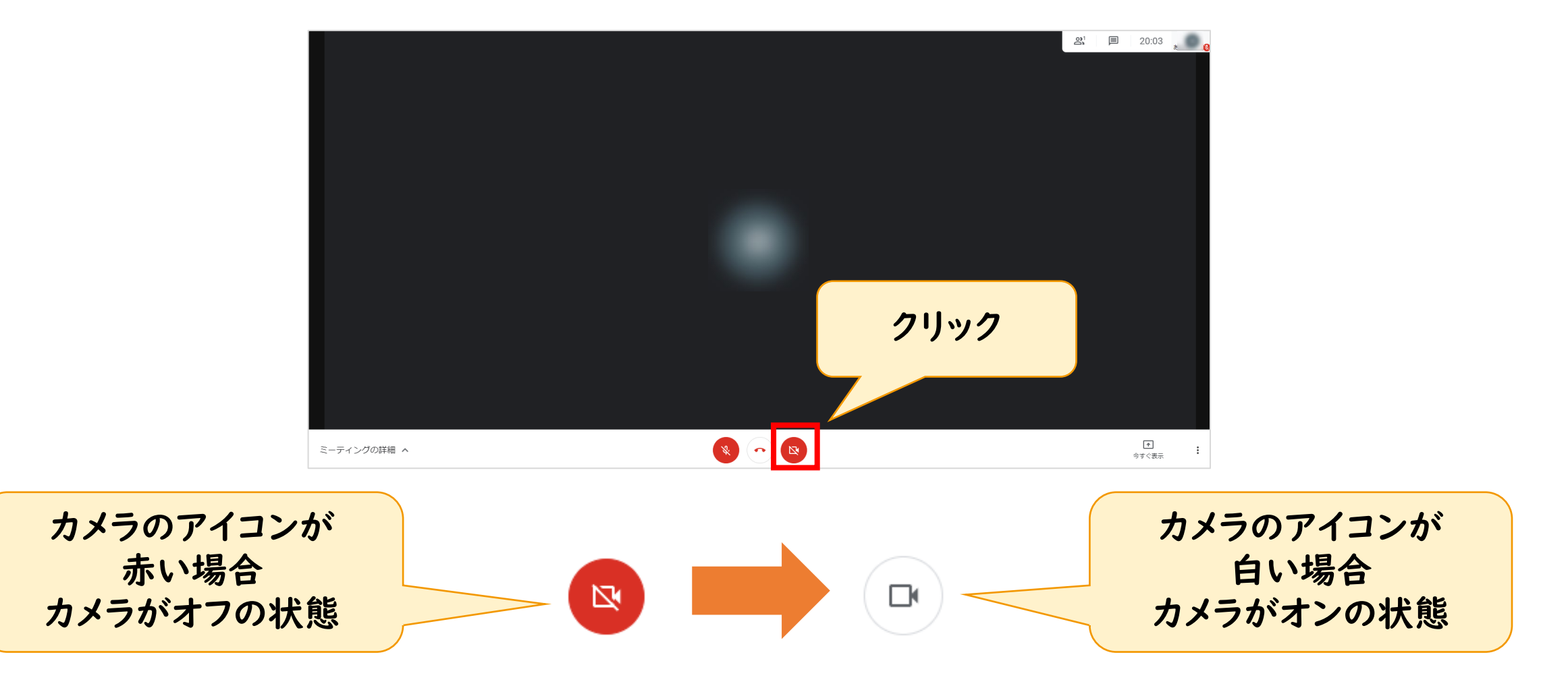

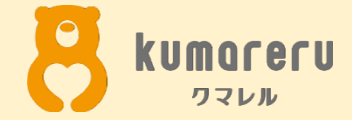

### 4-2.カメラとマイクの設定 (スマートフォン)

4-2.カメラとマイクの設定(スマートフォン)

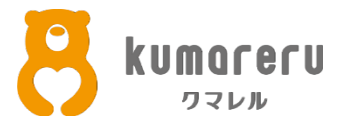

#### ①マイクのオンオフを切り替えるときは、マイクのアイコンをタップ

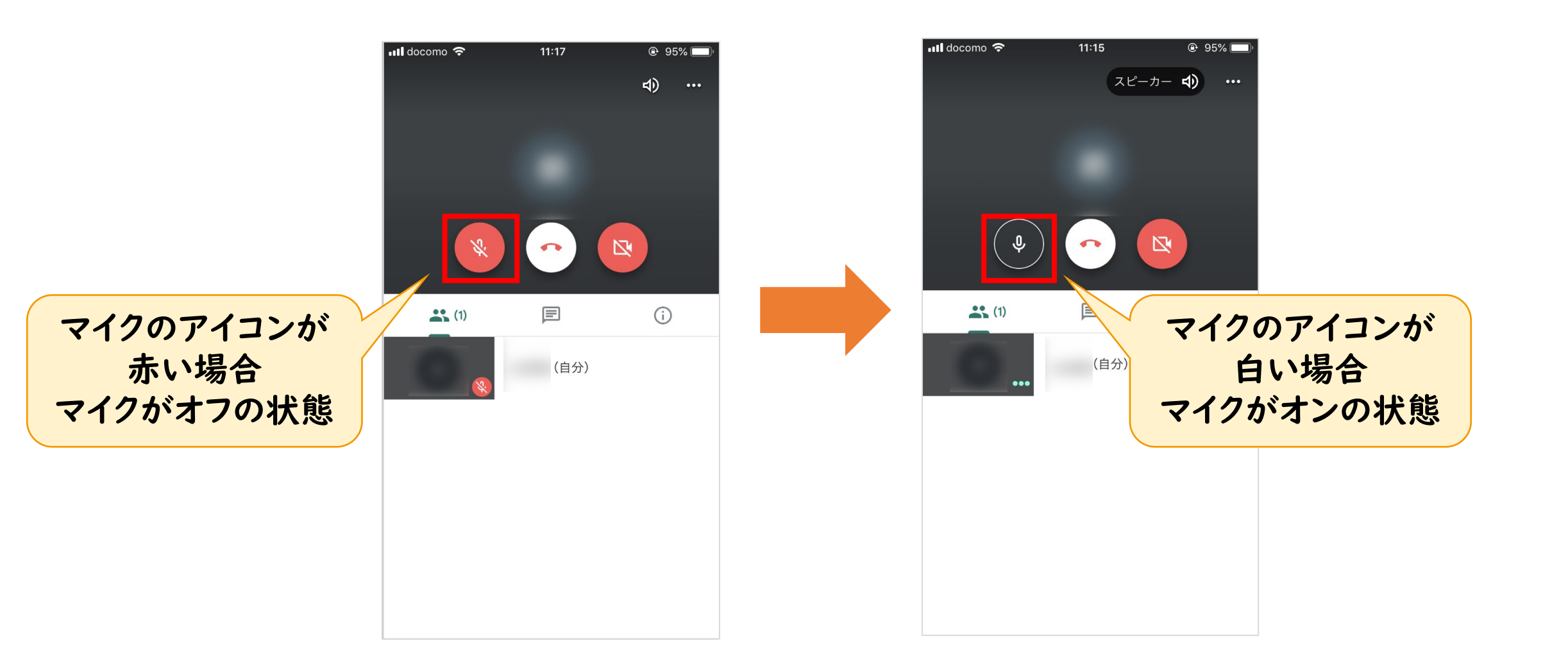

4-2.カメラとマイクの設定(スマートフォン)

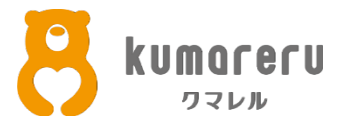

#### ②カメラのオンオフを切り替えるときは、カメラのアイコンをクリック

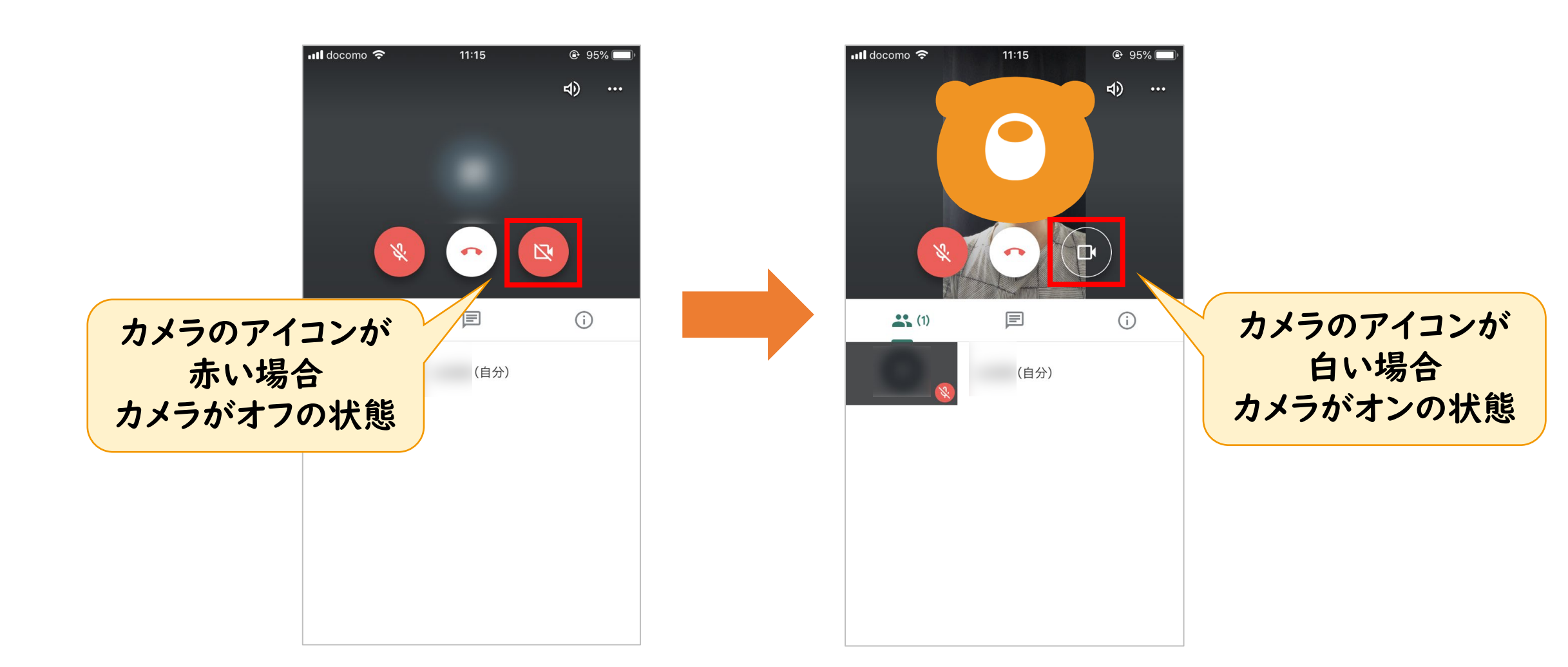

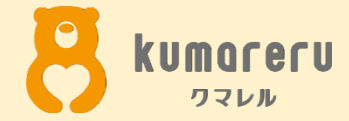

### 5-1.アイコンの設定 (PC)

5-1.アイコンの設定(PC)

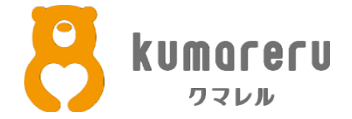

### ①ログインした状態でGoogleのトップページにアクセスし 右上の赤い枠で囲った箇所をクリック

| Googleについて ストア       |           |                   |   |   | Gmail 画像 |       |
|----------------------|-----------|-------------------|---|---|----------|-------|
|                      | Go        | oogle             |   | 1 | マリック     |       |
|                      | ٩         |                   | Ļ |   |          |       |
|                      | Google 検索 | I'm Feeling Lucky |   |   |          |       |
|                      |           |                   |   |   |          |       |
|                      |           |                   |   |   |          |       |
|                      |           |                   |   |   |          |       |
|                      |           |                   |   |   |          |       |
|                      |           |                   |   |   |          |       |
|                      |           |                   |   |   |          |       |
|                      |           |                   |   |   |          |       |
| 日本<br>広告 ビジネス 検索の仕組み |           |                   |   |   | プライバシー   | 規約 設定 |

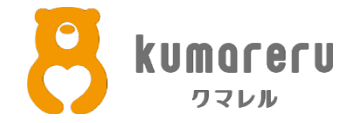

### ②カメラのアイコンをクリック

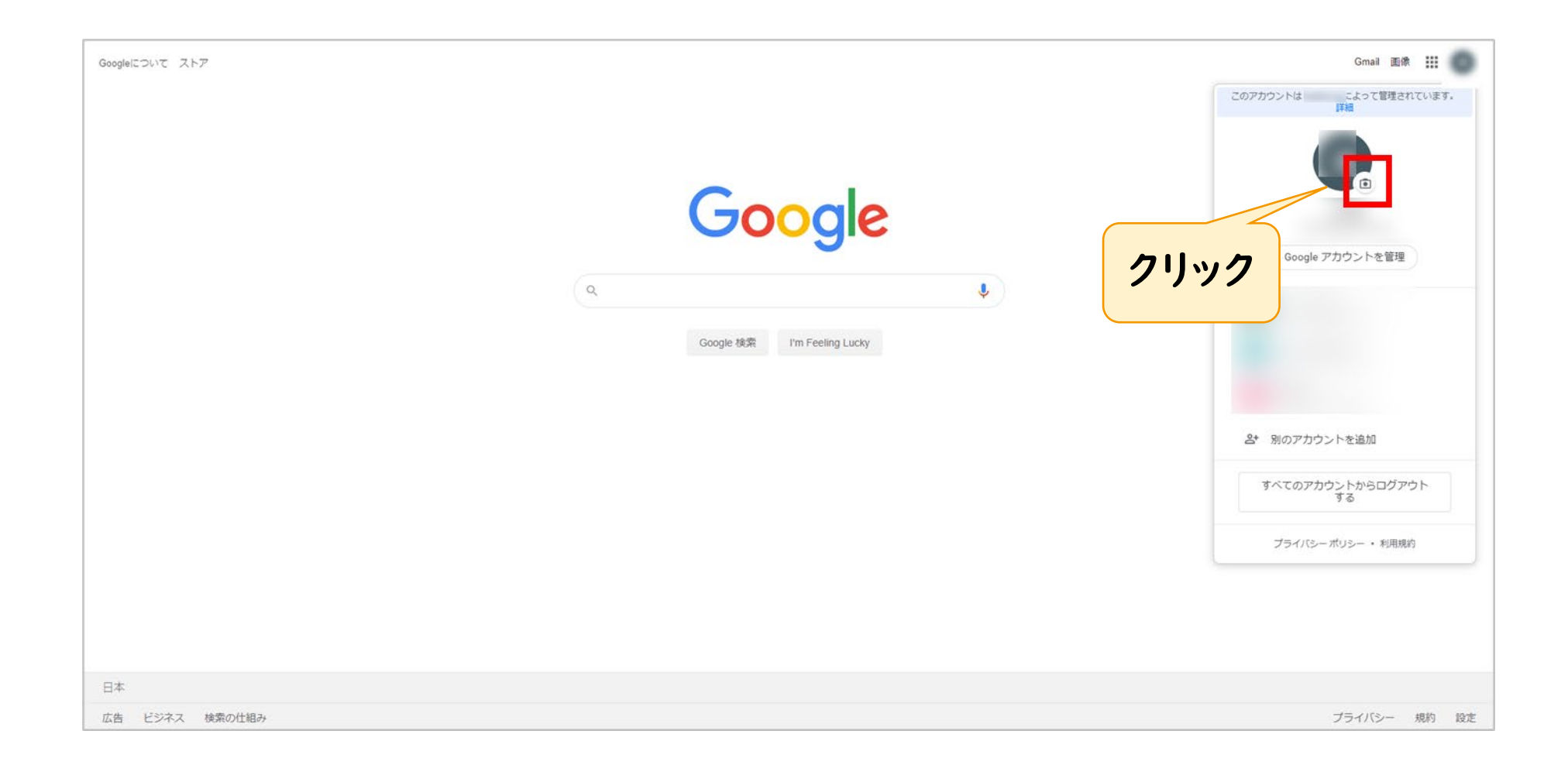

5-1.アイコンの設定(PC)

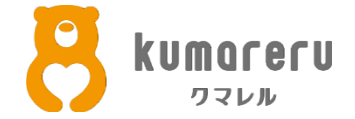

### ③設定したい画像をアップロードし「プロフィール写真に設定」を クリックすれば、アイコンの画像が更新されます ※ここではクマレルのクマをアイコンにしています

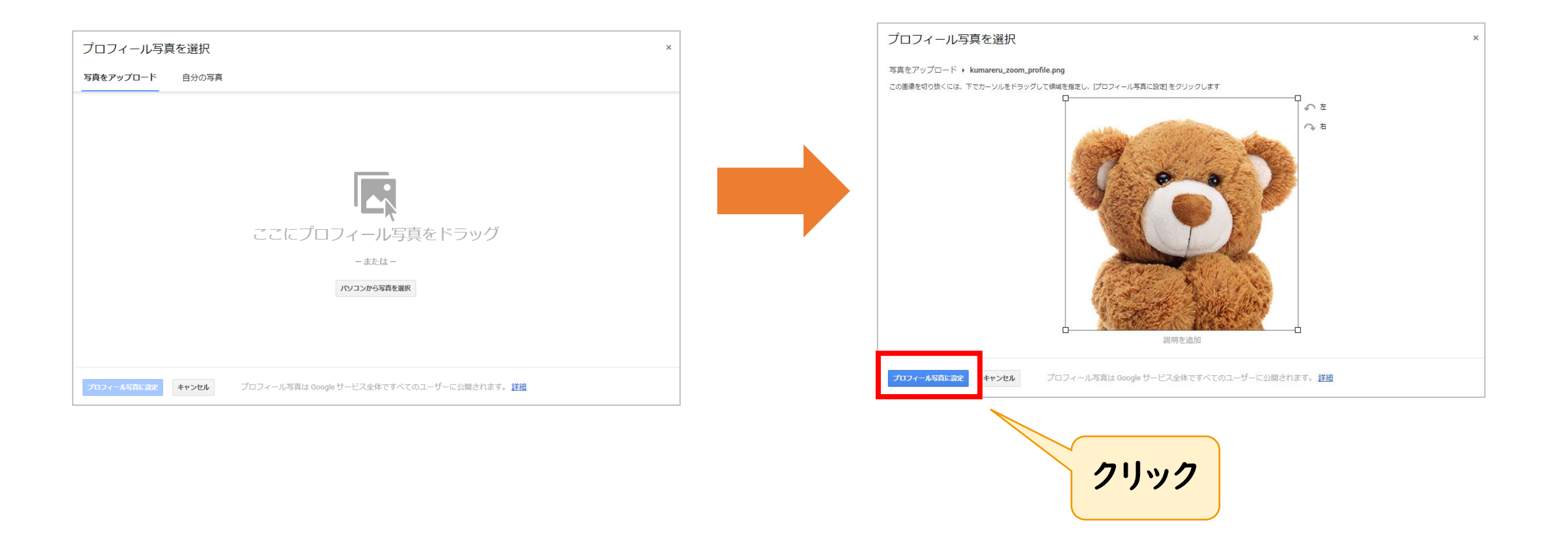

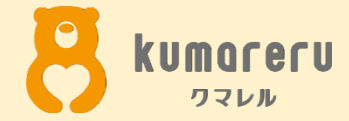

# 5-2.アイコンの設定 (スマートフォン)

5-2.アイコンの設定(スマートフォン)

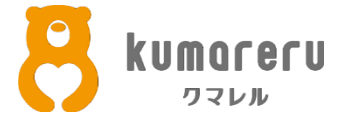

①Google Meetのアプリを起動し左上の赤い枠で囲った箇所をタップ

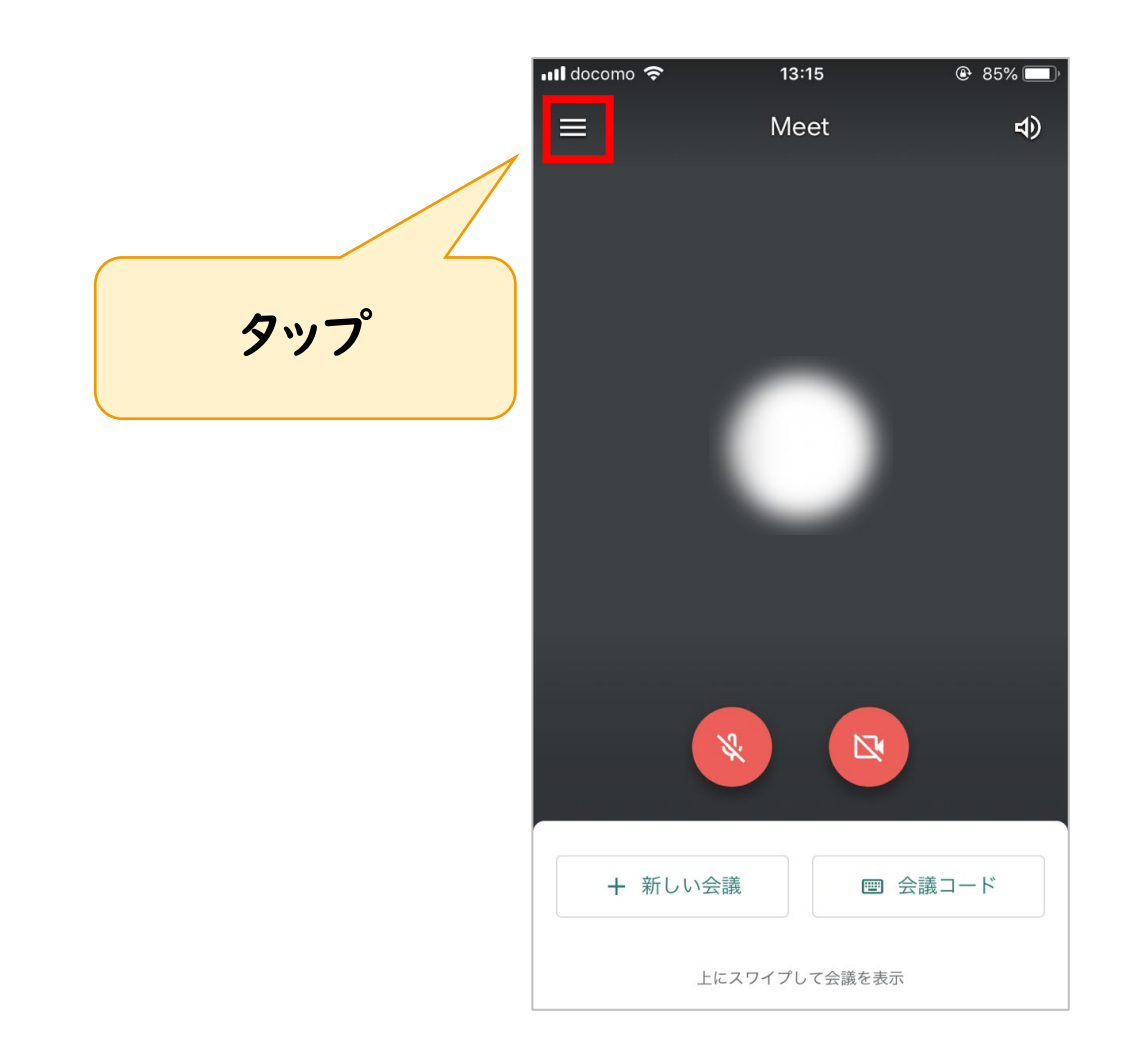

5-2.アイコンの設定(スマートフォン)

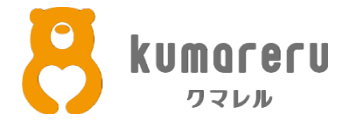

### ②「個人情報」をタップし、カメラのアイコンをタップ

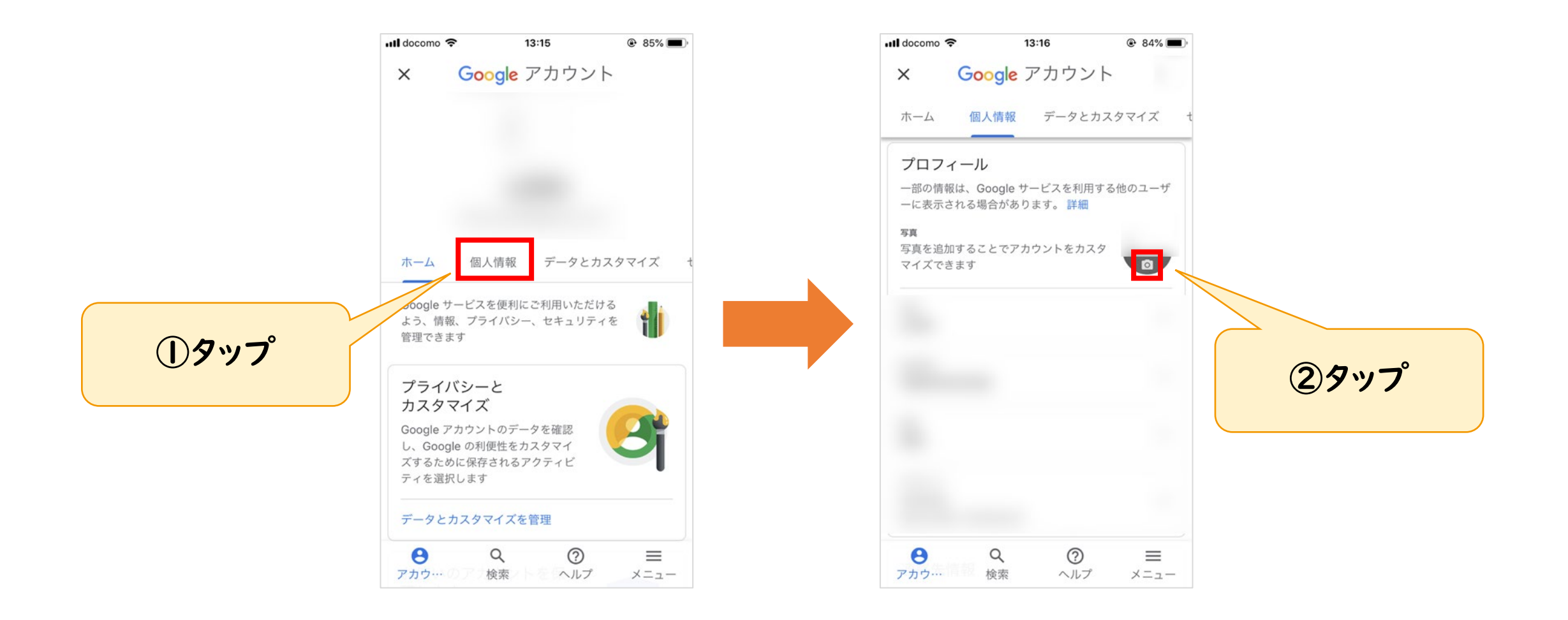

5-2.アイコンの設定(スマートフォン)

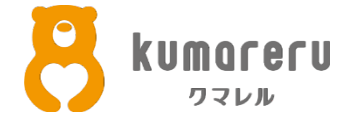

### ③「プロフィール写真を設定」をタップし「写真を選択」をタップし アイコンにしたい画像を選択すれば、画像が更新されます ※ここではクマレルのクマをアイコンにしています

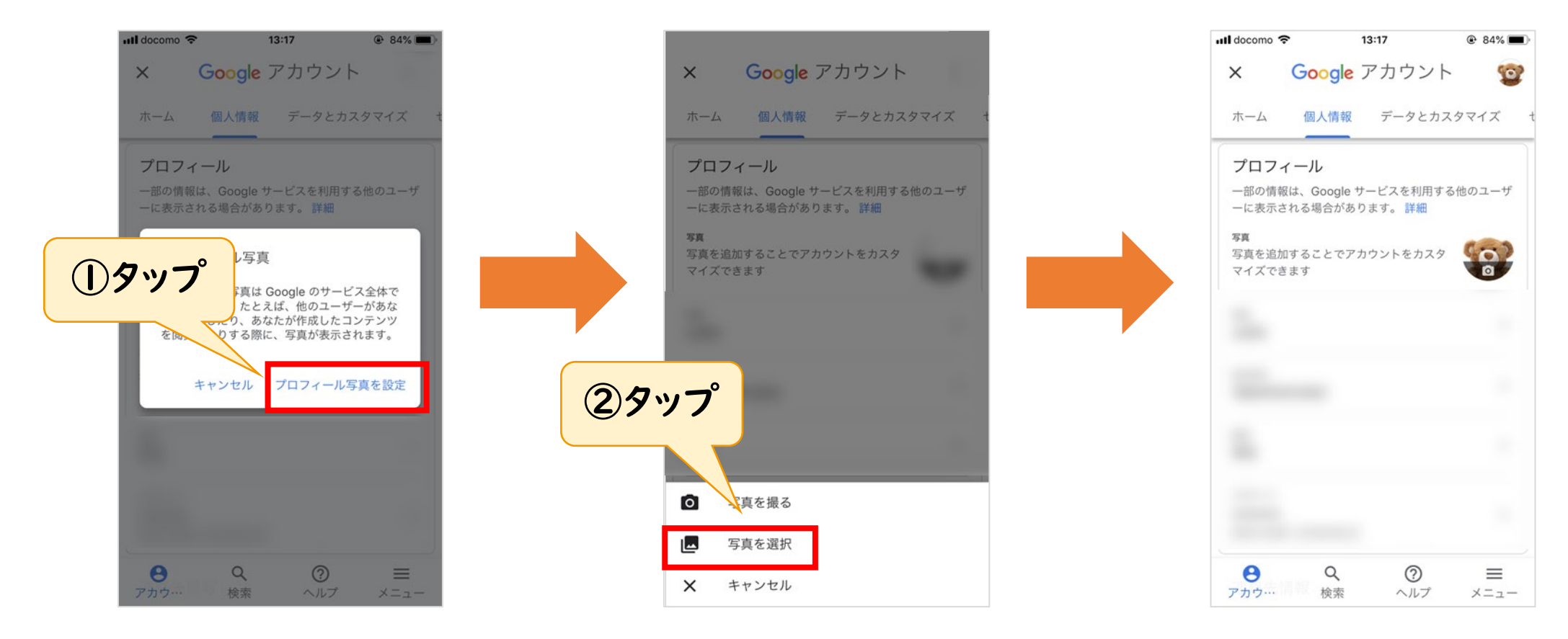